## St. John Neumann Faith Formation Registration 2019-2020

Please follow these directions for registering your child(s) for Faith Formation Class. If you have any questions, please visit the *Frequently Asked Questions* on the Faith Formation page at: **www.saintjn.org** 

- 1. Go to <a href="https://secure.accessacs.com/">https://secure.accessacs.com/</a>
- 2. Login using your E-mail Address or User Name and Password.

| 🥃 https://secure.accessacs.com/?sn=96614 - Sign In - Intern | et Explorer                                                                |                            |
|-------------------------------------------------------------|----------------------------------------------------------------------------|----------------------------|
| St. John Ne<br>Staffed by the Oblate                        | umann Catholic Community<br>es of St. Francis de Sales                     | Reston, VA<br>703-860-8510 |
| Welcome to St. John Neumann Catho                           | lic Community Sign In                                                      |                            |
| ĺ                                                           | Sign In                                                                    |                            |
|                                                             | E-mail Address or User Name:                                               |                            |
|                                                             | Remember my Username Sign In<br>Forgot your <u>password or user name</u> ? |                            |
|                                                             | Need a login? <u>Click here</u>                                            |                            |
|                                                             | ACS Technologies <u>Privacy Policy</u>   <u>Terms of Use</u>               |                            |

3. Go to the Home tab and select My Profile.

| ••• <>               |                                      | a secure.accessacs.com                        | C         |                                   |
|----------------------|--------------------------------------|-----------------------------------------------|-----------|-----------------------------------|
|                      | St. John Ne<br>Staffed by the Oblate | umann Catholic (<br>s of St. Francis de Sales | Community | Reston, VA<br>703-860-8510        |
| Welcome              |                                      |                                               |           | Report a Problem More Info Sign C |
| Home Groups          | Events Giving                        |                                               |           |                                   |
| My Overview          |                                      |                                               |           |                                   |
| My Profile           |                                      | My Groups                                     |           | -                                 |
| My Account           | My Complete Pro                      | file                                          |           |                                   |
| My Calendar          | Wednesd                              | ay, April 12, 2017 📃                          |           |                                   |
| Time                 | Event                                | Location                                      |           |                                   |
| 9:00 AM to 9:30 AM   | 9:00 Daily Mass                      | Chapel<br>Casiel Passes                       |           |                                   |
| 9:30 AM to 10:30 AM  | Homebound Ministry                   | Social Room                                   |           |                                   |
| 10:00 AM to 11:00 AM | The Papacy From Italian Prince       | Auditorium                                    |           |                                   |
|                      | Little Deals Codeburg Codes          | Conference man                                |           |                                   |
| 10:00 AM to 11:30 AM | Little Kock Scripture Series         | Conterence room                               |           |                                   |

4. Please verify your information. Make updates or additions by clicking on the pencil icon.

I verify that the following are correct **FOR EACH FAMILY MEMBER**:

- $\circ$  Address
- Phone Number
- E-mail Address

## 5. Click on the **Available Registrations** link.

|                                                                                                    | St. John Neu<br>Staffed by the Oblates                                                                                                    | umann Ca<br>s of St. Francis de                                                                                                    | atholic Community<br>Sales | Reston, VA<br>703-860-8510        |
|----------------------------------------------------------------------------------------------------|----------------------------------------------------------------------------------------------------|----------------------------------------------------------------------------------------------------|----------------------------|-----------------------------------|
| Welcome, 1                                                                                                    | 1                                                                                                    |                                                                                                    |                            | Report a Problem More Info Sign C |
| Home Groups                                                                                                    | Events Giving                                                                                                    |                                                                                                    |                            |                                   |
|                                                                                                    |                                                                                                    |                                                                                                    |                            |                                   |
| I Want to View                                                                                                    |                                                                                                    | 8                                                                                                    |                            |                                   |
|                                                                                                    |                                                                                                    |                                                                                                    | My Groups                  |                                   |
| Available Registrations                                                                                                    | My Complete Profil                                                                                                    | le                                                                                                    |                            |                                   |
| My Giving History                                                                                                    |                                                                                                    |                                                                                                    |                            |                                   |
| L                                                                                                    |                                                                                                    |                                                                                                    | ]                          |                                   |
| My Calendar                                                                                                    | Wednesda                                                                                                    | y, April 12, 2017 📃                                                                                                    |                            |                                   |
|                                                                                                    |                                                                                                    |                                                                                                    |                            |                                   |
| Time                                                                                                    | Event                                                                                                    | Location                                                                                                    |                            |                                   |
| Time<br>9:00 AM to 9:30 AM                                                                                                    | Event<br>9:00 Daily Mass                                                                                                    | Location<br>Chapel                                                                                                    |                            |                                   |
| Time<br>9:00 AM to 9:30 AM<br>9:30 AM to 10:30 AM                                                                                                    | Event<br>9:00 Daily Mass<br>Coffee & Fellowship                                                                                                    | Location<br>Chapel<br>Social Room                                                                                                    |                            |                                   |
| Time<br>9:00 AM to 9:30 AM<br>9:30 AM to 10:30 AM<br>9:30 AM to 11:30 AM                                                                                                    | Event<br>9:00 Daily Mass<br>Coffee & Fellowship<br>Homebound Ministry                                                                                                    | Location<br>Chapel<br>Social Room                                                                                                    |                            |                                   |
| Time<br>9:00 AM to 9:30 AM<br>9:30 AM to 10:30 AM<br>9:30 AM to 11:30 AM<br>10:00 AM to 11:00 AM                                                                                                    | Event<br>9:00 Daily Mass<br>Coffee & Fellowship<br>Homebound Ministry<br>The Papacy_From Italian Prince                                                                                                    | Location<br>Chapel<br>Social Room<br>Auditorium                                                                                                    |                            |                                   |
| Time<br>9:00 AM to 9:30 AM<br>9:30 AM to 10:30 AM<br>9:30 AM to 11:30 AM<br>10:00 AM to 11:00 AM<br>10:00 AM to 11:30 AM                                                                                                    | Event<br>9:00 Daily Mass<br>Coffee & Fellowship<br>Homebound Ministry<br>The Papacy_From Italian Prince<br>Little Rock Scripture Series                                                                                                    | Location<br>Chapel<br>Social Room<br>Auditorium<br>Conference room                                                                                                    |                            |                                   |
| Time<br>9:00 AM to 9:30 AM<br>9:30 AM to 10:30 AM<br>9:30 AM to 11:30 AM<br>10:00 AM to 11:30 AM<br>10:00 AM to 11:30 AM<br>12:10 PM to 12:40 PM                                                                                                    | Event<br>9:00 Daily Mass<br>Coffee & Fellowship<br>Homebound Ministry<br>The Papacy_From Italian Prince<br>Little Rock Scripture Series<br>Weekday L2:10 Mass                                                                                                    | Location<br>Chapel<br>Social Room<br>Auditorium<br>Conference room<br>Chapel                                                                                                    |                            |                                   |
| Time<br>9:00 AM to 9:30 AM<br>9:30 AM to 10:30 AM<br>9:30 AM to 11:30 AM<br>10:00 AM to 11:30 AM<br>10:00 AM to 11:30 AM<br>10:00 PM to 12:40 PM<br>1:00 PM to 2:20 PM                                                                                                    | Event<br>9:00 Daily Mass<br>Coffee & Fellowship<br>Homebound Ministry<br>The Papacy, From Italian Prince<br>Little Rock Scripture Series<br>Weekday 12:10 Mass<br>Little Rock Scripture Series                                                                                                    | Location<br>Chapel<br>Social Room<br>Auditorium<br>Conference room<br>Chapel<br>Conference room                                                                                   |                            |                                   |
| Time<br>9:00 AM to 9:30 AM<br>9:30 AM to 10:30 AM<br>9:30 AM to 11:30 AM<br>10:00 AM to 11:30 AM<br>10:00 AM to 11:30 AM<br>12:10 PM to 12:40 PM<br>1:00 PM to 2:20 PM<br>6:00 PM to 7:30 PM                                                                                                    | Event<br>9:00 Daily Mass<br>Coffee & Fellowship<br>Homebound Ministry<br>The Papacy, From Italian Prince<br>Little Rock Scripture Series<br>Weekday 12:10 Mass<br>Little Rock Scripture Series<br>Family Night                                                                                                    | Location<br>Chapel<br>Social Room<br>Auditorium<br>Conference room<br>Chapel<br>Conference room<br>Auditorium/Kitchen                                                             |                            |                                   |
| Time<br>9:00 AM to 9:30 AM<br>9:30 AM to 10:30 AM<br>9:30 AM to 11:30 AM<br>10:00 AM to 11:30 AM<br>10:00 AM to 11:30 AM<br>12:10 PM to 12:40 PM<br>1:00 PM to 2:20 PM<br>6:30 PM to 3:30 PM<br>6:30 PM to 3:00 PM                                                                                         | Event<br>9:00 Daily Mass<br>Coffee & Fellowship<br>Homebound Ministry<br>The Papacy, From Italian Prince<br>Little Rock Scripture Series<br>Weekday 12:10 Mass<br>Little Rock Scripture Series<br>Family NIght<br>to (Reconciliatio                                                                                                    | Location<br>Chapel<br>Social Room<br>Auditorium<br>Conference room<br>Chapel<br>Conference room<br>Auditorium/Kitchen<br>Church                                                   |                            |                                   |
| Time<br>9:00 AM to 9:30 AM<br>9:30 AM to 10:30 AM<br>9:30 AM to 11:30 AM<br>10:00 AM to 11:30 AM<br>10:00 AM to 11:30 AM<br>12:10 PM to 11:30 AM<br>12:00 PM to 2:20 PM<br>6:30 PM to 7:30 PM<br>6:30 PM to 8:00 PM<br>7:00 PM to 8:00 PM                                                                  | Event<br>9:00 Daily Mass<br>Coffre & Fellowship<br>Homebound Ministry<br>The Papacy, From Italian Prince<br>Little Rock Scripture Series<br>Weekday 12:10 Mass<br>Little Rock Scripture Series<br>Family Ngh<br>The Light is On (Reconciliatio<br>The Light is On (Reconciliatio                                                                                                    | Location<br>Chapel<br>Social Room<br>Auditorium<br>Conference room<br>Chapel<br>Conference room<br>Auditorium/Kitchen<br>Church<br>Chapel                                         |                            |                                   |
| Time<br>9:00 AM to 9:30 AM<br>9:30 AM to 10:30 AM<br>9:30 AM to 11:30 AM<br>10:00 AM to 11:30 AM<br>10:00 AM to 11:30 AM<br>12:10 PM to 12:40 PM<br>1:00 PM to 2:20 PM<br>6:00 PM to 3:30 PM<br>6:30 PM to 3:00 PM<br>7:00 PM to 9:00 PM                                                                   | Event<br>9:00 Daily Mass<br>Coffre & Fellowship<br>Homebound Ministry<br>The Papes, Prom 15 Series<br>Weekday 12:10 Mas<br>Uttle Rock Sorphare Series<br>Family Might<br>The Light is On (Reconciliatio<br>7pm Taize<br>Legion de Maria                                                                                                    | Location<br>Chapel<br>Social Room<br>Auditorium<br>Conference room<br>Chapel<br>Church<br>Church<br>Chapel<br>B4                                                                  |                            |                                   |
| Time<br>9:00 AM to 9:30 AM<br>9:30 AM to 10:30 AM<br>9:30 AM to 11:30 AM<br>10:00 AM to 11:30 AM<br>10:00 AM to 11:30 AM<br>12:10 PM to 2:20 PM<br>6:00 PM to 2:20 PM<br>6:30 PM to 3:00 PM<br>7:00 PM to 8:00 PM<br>7:00 PM to 9:00 PM                                                                    | Event<br>9:00 Daily Mass<br>Coffre & Fellowship<br>Homebound Ministry<br>The Papacy, From Italian Prince<br>Little Rock Scripture Series<br>Weekday 12:10 Mass<br>Little Rock Scripture Series<br>Family Ngh<br>The Light is On (Reconciliatio<br>7pm Taize<br>Legion de Maria<br>Social Justice Committee                                                                                                    | Location<br>Chapel<br>Social Room<br>Auditorium<br>Conference room<br>Chapel<br>Conference room<br>Auditorium/Kitchen<br>Church<br>Chapel<br>B4<br>Conference room                |                            |                                   |
| Time<br>9:00 AM to 9:30 AM<br>9:30 AM to 10:30 AM<br>9:30 AM to 11:30 AM<br>10:00 AM to 11:30 AM<br>10:00 AM to 11:30 AM<br>12:10 PM to 12:40 PM<br>12:10 PM to 12:20 PM<br>6:30 PM to 3:20 PM<br>6:30 PM to 3:20 PM<br>7:00 PM to 9:00 PM<br>7:00 PM to 9:00 PM                                           | Event<br>9:00 Daily Mass<br>Coffre & Fellowship<br>Homebound Ministry<br>The Papacy-From Tablem Prince<br>Use North Command Strates<br>Weiker Station Station<br>Use North Station Stations<br>Family Might<br>The Light is On (Reconciliatio<br>7pm Taize<br>Legion de Maria<br>Social Justice Committee<br>Youna Adukt Women's Lenten Stu                                                                                                    | Location<br>Chapel<br>Social Room<br>Auditorium<br>Conference room<br>Chapel<br>Conference room<br>Auditorium/Kitchen<br>Church<br>Chapel<br>B4<br>Conference room<br>Social Room |                            |                                   |
| Time<br>9:00 AM to 9:30 AM<br>9:30 AM to 10:30 AM<br>9:30 AM to 11:30 AM<br>10:00 AM to 11:30 AM<br>10:00 AM to 11:30 AM<br>10:00 AM to 11:30 AM<br>1:00 PM to 2:20 PM<br>6:30 PM to 3:20 PM<br>6:30 PM to 3:00 PM<br>7:00 PM to 3:00 PM<br>7:00 PM to 9:00 PM<br>7:00 PM to 9:00 PM<br>7:00 PM to 9:00 PM | Event<br>9:00 Daly Mass<br>Coffre & Fellowship<br>Homebound Ministry<br>The Papacy, From Italian Prince<br>Little Rock Scripture Series<br>Weekday 12:10 Mass<br>Little Rock Scripture Series<br>Family Nght<br>The Light is On (Reconciliatio<br>The Light is On (Reconciliatio<br>The Light is On (Reconciliatio<br>The Light is On (Reconciliatio<br>Social Justice Committee<br>Young Adult Women's Lenten Stu<br>Com/Access? events/upcoming.aspxx | Location<br>Chapel<br>Social Room<br>Auditorium<br>Conference room<br>Chapel<br>Conference room<br>Auditorium/Kitchen<br>Chapel<br>B4<br>Conference room<br>Social Room<br>B1     |                            |                                   |

- 6. Select the Grade, Day, and Time you would like to register a child.
- 7. Click on Register Register
- 8. Click on the drop down menu next to the child you would like to register. Select Child #1 unless you are registering your second, third, or fourth child. Click on Next Next >>
- 9. Complete the registration form. You will need to scroll down if this is your second, third, or fourth child to register. Continue clicking Next to take you to the next step.
- 10. You will be asked to provide your payment information. Your registration will not be completed unless you process your payment.
- 11. Please print your confirmation for your records. You will also be e-mailed a confirmation to the e-mail address(es) provided.
- 12. To register your next child, click on View My Profile and follow steps 5-11 again.

## YOU MUST FOLLOW STEPS 5-11 <u>FOR EACH CHILD</u> IN ORDER TO REGISTER THEM IN YOUR PREFERRED SESSION.